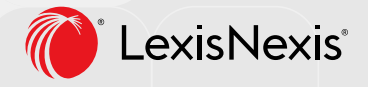

### **INSTALL GUIDE**

# Lexis® Create+

Microsoft<sup>®</sup> Word Add-in

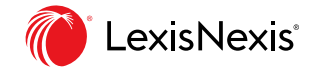

## Table of Contents

| INTRODUCTION                                                                        | 3  |
|-------------------------------------------------------------------------------------|----|
| REQUIREMENTS                                                                        | 3  |
| Version Checking                                                                    | 4  |
| DEPLOYMENT                                                                          | 4  |
| Deployment from the Microsoft Store                                                 | 4  |
| Centralized Deployment from Microsoft Admin Center                                  | 4  |
| STEPS FOR MICROSOFT 365 ADMIN CENTER                                                | 5  |
| USING CUSTOM AUTHENTICATION FOR THE APPLICATION (SAML)                              | 14 |
| CREATING A CUSTOM MANIFEST FILE FOR SAML AUTHENTICATION FOR GLOBAL CREATE+ PLATFORM | 15 |
| Requirements                                                                        | 15 |
| Configure SAML authentication for Global Create Platform Customer                   | 15 |
| Update the SourceLocation in the Manifest                                           | 16 |
| Update the Taskpane.Url in the Manifest                                             | 16 |
| Screenshot                                                                          | 16 |
|                                                                                     |    |

#### INTRODUCTION

This document describes the install process for the Lexis® Create+ Microsoft® Word Add-in.

#### REQUIREMENTS

- Users need to have the Microsoft Word Desktop installed on their machine.
- The Administrator needs access to the Microsoft admin center.
- The end user system requirements are:
  - Computer and processor:
    - » Windows OS: 1.6 GHz or faster, 2-core
    - » macOS: Intel processor
  - Memory:
    - » Windows OS: 4 GB RAM
    - » macOS: 4 GB RAM
  - Hard disk:
    - » Windows OS: 4 GB of available disk space
    - » macOS: 10 GB of available disk space; HFS+ hard disk format (also known as macOS Extended) or APFS
  - Microsoft Word: Office 365 required.
  - **Compatible Microsoft Office versions:** 32-bit, 64-bit [NOTE: While 32-bit is supported, it can impact the performance of the add-in. 64-bit is recommended.]
  - Display:
    - » Windows OS: 1280 x 768 screen resolution (32-bit requires hardware acceleration for 4K and higher)
    - » macOS: 1280 x 800 screen resolution
    - » Web apps require the same minimum resolution as the OS they are running on.
    - » Minimum resolution assumes zoom, DPI settings, and text scaling are set at 100%. If not set to 100%, minimum resolution should be scaled accordingly. For example, if you set the Windows display 'scale and layout' setting on your Surface Book, which has a 3000x2000 physical display, to 200%, then Office would see a logical screen resolution of 1500x1000, meeting the minimum 1280x768 requirement.

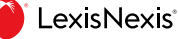

- Graphics
  - » Windows OS: Graphics hardware acceleration requires DirectX 9 or later, with WDDM 2.0 or higher for Windows 10 (or WDDM 1.3 or higher for Windows 10 Fall Creators Update).
  - » macOS: No graphics requirements.

On the network side, the software needs to connect to the internet, by default, it will attempt to use your system settings in the Control Panel. Please ensure that traffic for https://pdc1c-maximuslmo.globalplatform.route53.lexis.com/ is allowed on your network.

#### **Version Checking**

To determine your version of Word, open the File menu in Word, then Account, then About Word. The version will appear in the first line of the About Microsoft Word dialog. In Microsoft Windows on newer versions of Office you can type Control-C to copy this information to share with others more readily.

To determine if you have the latest Office updates for your software, first check Windows Update settings by going to the Settings app, then select Windows Update (or Updates and Security). You should see when the last check was made and the phrase "You're up to date" on this application. Next, in Word, open the File menu, then Account. Next to the Update Options button is a description of the update status for your software. If your updates are managed by your organization, you will need to ask your system administrator if your system is up to date.

#### DEPLOYMENT

There are two methods of deployment: through the Microsoft Store and through the Microsoft Admin Center.

#### Deployment from the Microsoft Store

Install directly from the Microsoft Store: https://appsource.microsoft.com/en-us/product/office/WA200004714

#### **Centralized Deployment from Microsoft Admin Center**

Reference https://docs.microsoft.com/en-us/office/dev/add-ins/publish/centralized-deployment

We recommend using these options for deployment of the LexisNexis Add-In: AppSource, Microsoft 365 Admin Center or SharePoint catalog.

- 1. Log in to Microsoft Admin Center.
- 2. In the Admin center please go to **Settings > Integrated apps > Add-ins page**.

| Roles and administrators - Mic: ×                                                                                                    | 🚯 Integrated apps - Microsoft 10 × +                                                                                                    | Y 🥶 Private browsing — 🗇 🔿                                                                                                    |
|----------------------------------------------------------------------------------------------------|----------------------------------------------------------------------------------------------------|----------------------------------------------------------------------------------------------------|
| ← → O                                                                                                    | O 8 https://admin.microsoft.com/Adminportal/Home#/Settings/IntegratedApps                                                                                                    | wn ☆ じょう ≡                                                                                                    |
| III Microsoft 365 admin center                                                                                                    | ↓ feasiting                                                                                                    | ¤ B ● ? @                                                                                                    |
| =                                                                                                    | Home -> Integrated apps                                                                                                    | 👌 Dark mode                                                                                                    |
| G Home                                                                                                    | Integrated apps                                                                                                    |                                                                                                    |
| R Usen ~                                                                                                    |                                                                                                    |                                                                                                    |
| M <sup>*</sup> Teams & proups                                                                                                    | Discover, purchate, acquire, manage, and deploy Microsoft 360 Apps developed by Microsoft partners, too can also deploy and mail of control usiness add-inside eveloped within your of<br>For advanced management of these apps go to the respective admin center or page : Azure Active Directory   SharePaint   Team<br>Add-inside                                                                                                    | lick here                                                                                                    |
| P <sub>B</sub> Roles ∨                                                                                                    | Particul Loss Australia and Restant Loss                                                                                                    |                                                                                                    |
| 18 Resources $\lor$                                                                                                    | Conversion when                                                                                                    |                                                                                                    |
| 🖽 Billing 🗸 🗸                                                                                                    | All apps in this list have been installed for tenant users.                                                                                                    |                                                                                                    |
| Q Support ~                                                                                                    | Popular apps to be deployed                                                                                                    | ^                                                                                                    |
| Settings     Settings     Desains     Search & intelligence     Crg settings     Integrated apps     Patter relationships     #     Seap      *     Seap | Image: Second Second | If Hanner Pro For Offic     Adobe Acrobat Sign fo     Image: Ago Sign for Across and Sign for Across and |
| ♥ Heath                                                                                                    | H Get apps 🕴 Upload custom apps 🖒 Refresh                                                                                                    | Oitems 🏆 Filter 🔎 Search 🕞                                                                                                    |
| Admin canters                                                                                                    | Name Had analyti                                                                                                    | Status Test destinement Last modified 1                                                                                                    |
| George                                                                                                    |                                                                                                    |                                                                                                    |
| Compliance                                                                                                    |                                                                                                    |                                                                                                    |
| 23 Endpoint Manager                                                                                                    |                                                                                                    |                                                                                                    |
| Azure Active Direct                                                                                                    | No apps have been deployed                                                                                                    |                                                                                                    |
| (E) Exchange                                                                                                    | Get started by deploying apps<br>Get apps                                                                                                    |                                                                                                    |
| C SharePoint                                                                                                    |                                                                                                    |                                                                                                    |
| 10 Tearra                                                                                                    |                                                                                                    | _                                                                                                    |
| E All admin centers                                                                                                    |                                                                                                    | O Here & Here &                                                                                                    |
| ··· Show pinned                                                                                                    |                                                                                                    | 다 Tring & Logon<br>더 Gov feedback                                                                                                    |

#### 3. Click on Deploy Add-In

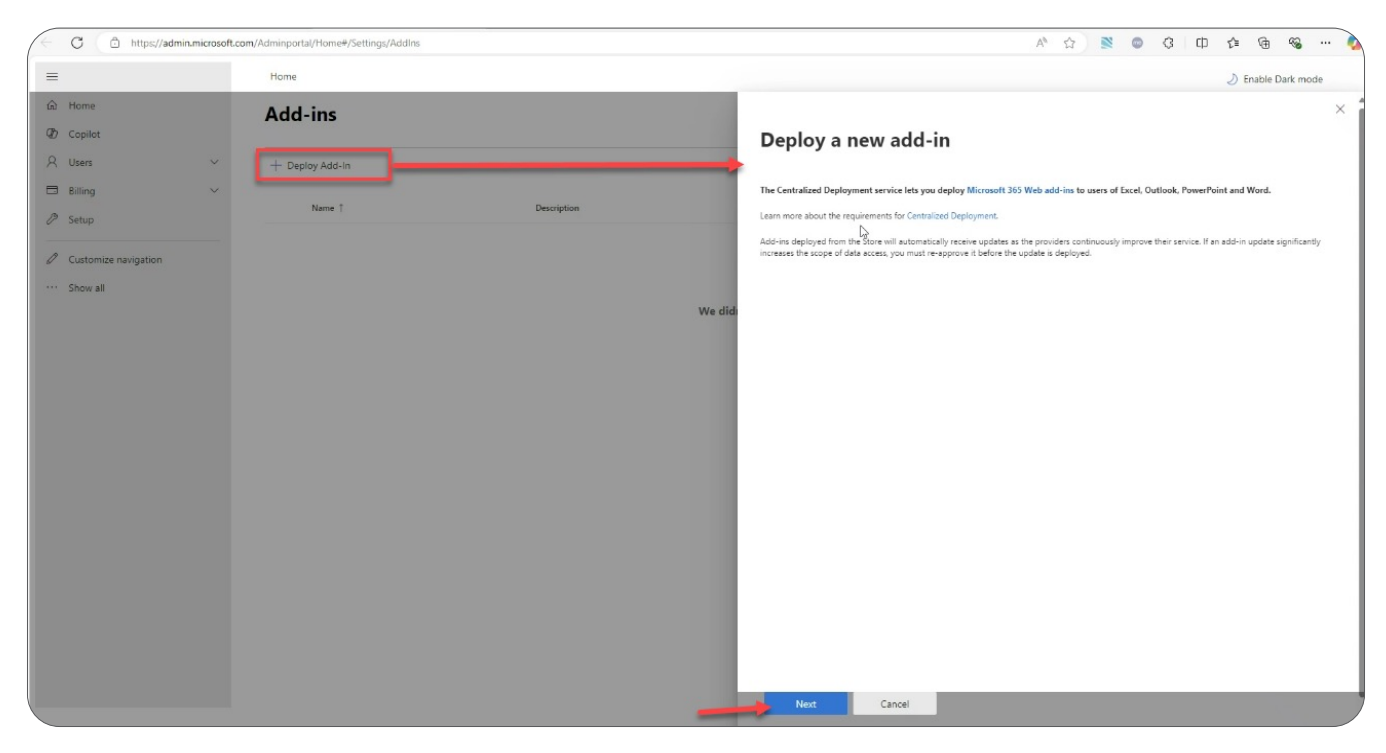

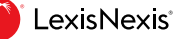

4. If the add-in was published using an XML file provided by the IT team, then choose Upload custom apps option. If it was deployed from the Store, select the option Choose from the Store. Note that, the latter option can be used only when the add-in you want to deploy is already available in the Store.

| C C https://admin.microsoft.c | com/Adminportal/Home#/Settings/AddIns |             | 🗚 ☆ 🕺 💿 🔇 印 🎓 🖷 🐝 … 🔪                                                                                        |
|-------------------------------|---------------------------------------|-------------|----------------------------------------------------------------------------------------------------|
| =                             | Home                                  |             | 🕗 Enable Dark mode                                                                                           |
| û Home                        | Add-ins                               |             | ×                                                                                                    |
| D Copilot                     |                                       |             | Deploy a new add-in                                                                                          |
| R Users V                     | + Deploy Add-In                       |             |                                                                                                    |
| Billing                       | Name 1                                | Description | Deploy from the Store                                                                                        |
| Ø Setup                       |                                       |             | Get solutions tailored to your industry that work with the products you already use.                         |
| Customize navigation          |                                       |             | Choose from the store                                                                                        |
| ··· Show all                  |                                       |             | Deploy a custom add-in<br>Create a new web application, or upload an add-in / integration for Microsoft 365. |
|                               |                                       |             | did Upload custom apps                                                                                       |
|                               |                                       |             | la<br>I                                                                                                    |
|                               |                                       |             |                                                                                                    |
|                               |                                       |             |                                                                                                    |
|                               |                                       |             |                                                                                                    |
|                               |                                       |             |                                                                                                    |
|                               |                                       |             |                                                                                                    |
|                               |                                       |             |                                                                                                    |
|                               |                                       |             |                                                                                                    |
|                               |                                       |             |                                                                                                    |
|                               |                                       |             |                                                                                                    |
|                               |                                       |             |                                                                                                    |
|                               |                                       |             |                                                                                                    |
|                               |                                       |             | Cancel                                                                                                    |

#### 5. Deploy Add-In

In this example, we are going with the option "Upload custom apps". Click on Choose Files button to browse the location of the manifest file to upload it.

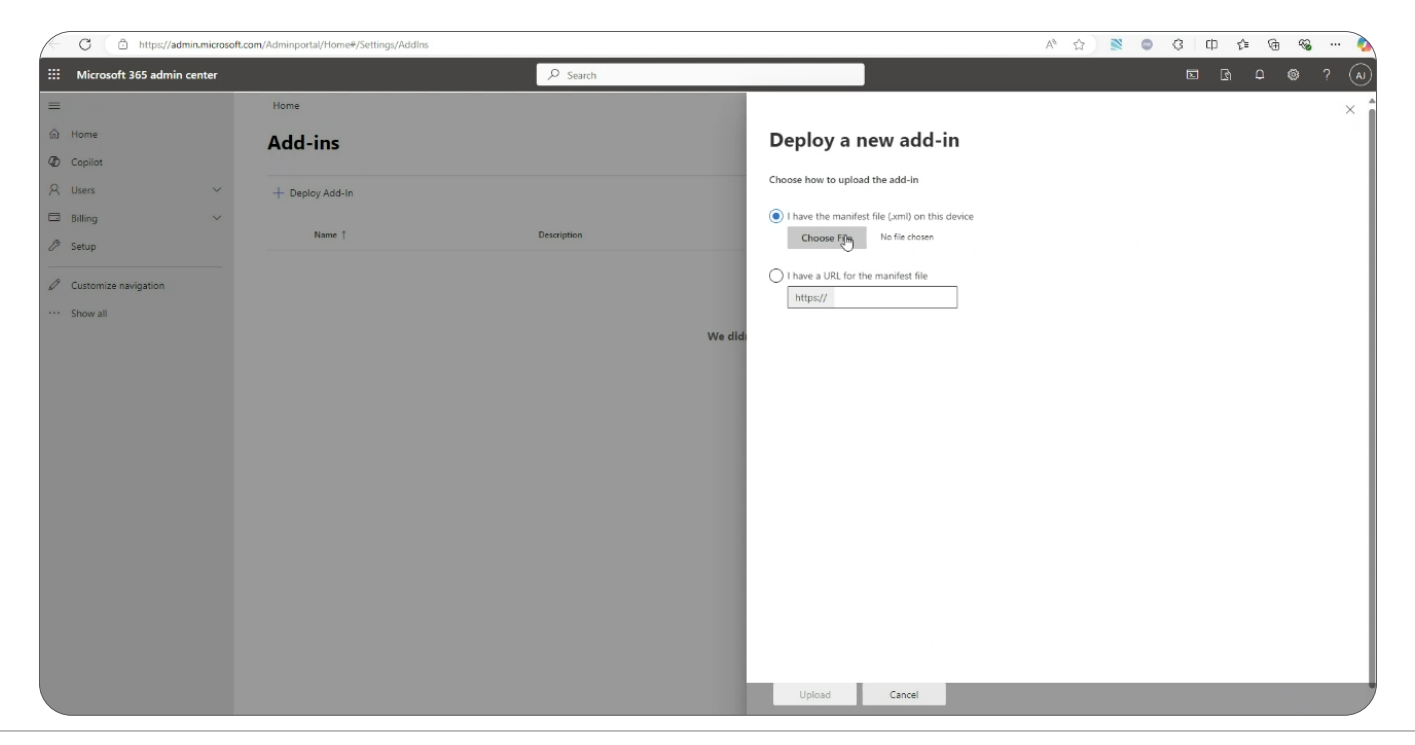

6. Once the upload is successful, we should see the "Configure Add-in" screen. Administrators can deploy it to Everyone / specific groups as shown below.

|    | C https://admin.micros     | oft.com/Adminportal/Home#/Settings/AddIns |             |                                                                                                    | A & S & C & C & G & W >                           |
|----|----------------------------|-------------------------------------------|-------------|----------------------------------------------------------------------------------------------------|---------------------------------------------------|
|    | Microsoft 365 admin center |                                           | ✓ Search    |                                                                                                    | E B Q (A)                                         |
| =  |                            | Home                                      |             |                                                                                                    | ×                                                 |
| ଜ  | Home                       | Add-ins                                   |             | Configure add-in                                                                                          |                                                   |
| æ  | Copilot                    |                                           |             | LexisNexis®                                                                                               |                                                   |
| 8  | Users ~                    | + Deploy Add-In                           |             | By Lexis Nexis ©                                                                                          |                                                   |
| -  | Billing                    | Name †                                    | Description |                                                                                                    |                                                   |
| 12 | Setup                      |                                           |             | Assign Users<br>Choose which users will have access to LevisNevis®                                        |                                                   |
| 0  | Customize navigation       |                                           |             | C Everyone                                                                                                |                                                   |
|    | Show all                   |                                           |             | <ul> <li>Specific users / groups</li> <li>Search for specific users or groups to add or remove</li> </ul> |                                                   |
|    |                            |                                           | We die      | 1                                                                                                    |                                                   |
|    |                            |                                           |             | () Just me                                                                                                | ×                                                 |
|    |                            |                                           |             | ) Tu                                                                                                    |                                                   |
|    |                            |                                           |             |                                                                                                    |                                                   |
|    |                            |                                           |             |                                                                                                    |                                                   |
|    |                            |                                           |             |                                                                                                    |                                                   |
|    |                            |                                           |             |                                                                                                    |                                                   |
|    |                            |                                           |             |                                                                                                    |                                                   |
|    |                            |                                           |             |                                                                                                    |                                                   |
|    |                            |                                           |             |                                                                                                    |                                                   |
|    |                            |                                           |             |                                                                                                    |                                                   |
|    |                            |                                           |             |                                                                                                    |                                                   |
|    |                            |                                           |             | Deploy<br>Arter you choose Deploy , she aux in while available on assigned                                | users' ribbons the next time they open their app. |

7. Click on the Deploy button.

| C 🗅 https://admin.microsoft.com/Ad | dminportal/Home#/Settings/AddIns |             |                                                                                                    | 👌 🖄 🔘 🤇 中 🕼 👻 … 📐                                  |
|------------------------------------|----------------------------------|-------------|----------------------------------------------------------------------------------------------------|----------------------------------------------------|
|                                    |                                  | ₽ Search    |                                                                                                    | E G Q @ ? A)                                       |
| =                                  | Home                             |             |                                                                                                    | ×                                                  |
| © Home ₽                           | Add-ins                          |             | Configure add-in                                                                                          |                                                    |
| D Copilot                          |                                  |             | l exisNevis®                                                                                              |                                                    |
| R Users V .                        | + Deploy Add-In                  |             | By LexisNexis®                                                                                            |                                                    |
| Billing V                          | Name †                           | Description |                                                                                                    |                                                    |
| 29 Setup                           |                                  |             | Assign Users<br>Choose which users will have access to LexisNexis®                                        |                                                    |
| Customize navigation               |                                  |             | C Everyone                                                                                                |                                                    |
| ··· Show all                       |                                  |             | <ul> <li>Specific users / groups</li> <li>Search for specific users or groups to add or remove</li> </ul> |                                                    |
|                                    |                                  | We did      | 1                                                                                                    |                                                    |
|                                    |                                  |             | <ul> <li>Just me</li> </ul>                                                                               | ×                                                  |
|                                    |                                  |             | ) I                                                                                                    |                                                    |
|                                    |                                  |             |                                                                                                    |                                                    |
|                                    |                                  |             |                                                                                                    |                                                    |
|                                    |                                  |             |                                                                                                    |                                                    |
|                                    |                                  |             |                                                                                                    |                                                    |
|                                    |                                  |             |                                                                                                    |                                                    |
|                                    |                                  |             |                                                                                                    |                                                    |
|                                    |                                  |             |                                                                                                    |                                                    |
|                                    |                                  |             |                                                                                                    |                                                    |
|                                    |                                  |             |                                                                                                    |                                                    |
|                                    |                                  |             | Deploy Cancel<br>Arren you choose Deploy , she aud in will be available on assigned                       | susers' ribbons the next time they open their app. |

| C 🖸 https://admin.microso      | ft.com/Adminportal/Home#/Settings/AddIns |             | A* \$\$ 🔍 🔍 🖉 🖓 🛄 🖓 … 🔪                                                          |
|--------------------------------|------------------------------------------|-------------|----------------------------------------------------------------------------------|
| ::: Microsoft 365 admin center |                                          | 𝒫 Search    |                                                                                  |
| =                              | Home                                     |             | ×                                                                                |
| A Home                         | Add-ins                                  |             | Deploy LexisNexis®                                                               |
| D Copilot                      |                                          |             | Gatting upor add in ready. This might take a few minutes                         |
| R Users ∨                      | + Deploy Add-In                          |             | You will reveiue an email notification confirming usur successful dedowneet      |
| 🖾 Billing 🗸 🗸                  | Name †                                   | Description | Users might need to relaunch Microsoft 365 to see the add-in icon in the ribbon. |
| / Setup                        |                                          |             |                                                                                  |
| Customize navigation           |                                          |             |                                                                                  |
| ··· Show all                   |                                          |             |                                                                                  |
|                                |                                          | We did      |                                                                                  |
|                                |                                          |             |                                                                                  |
|                                |                                          |             |                                                                                  |
|                                |                                          |             |                                                                                  |
|                                |                                          |             |                                                                                  |
|                                |                                          |             |                                                                                  |
|                                |                                          |             |                                                                                  |
|                                |                                          |             |                                                                                  |
|                                |                                          |             |                                                                                  |
|                                |                                          |             |                                                                                  |
|                                |                                          |             |                                                                                  |
|                                |                                          |             |                                                                                  |
|                                |                                          |             | Next Close                                                                       |

8. LexisNexis Word Add-In is successfully deployed to the end users within your organization.

|   | C Inteps//admin.cm        | croson.cc | in/Adminiportal/Home#/Settings/Addins |                                                       | × 2 ◎ ● 4 4 4 9 m 1 1                                                                                                    |
|---|---------------------------|-----------|---------------------------------------|-------------------------------------------------------|----------------------------------------------------------------------------------------------------|
|   | Microsoft 365 admin cente | er        |                                       |                                                       |                                                                                                    |
| = |                           |           | Home                                  |                                                       | ×                                                                                                    |
| ଜ | Home                      |           | Add-ins                               |                                                       | Deploy LexisNexis®                                                                                                    |
| Ð | Copilot                   |           |                                       |                                                       | Your add-in has been deployed.                                                                                                    |
| 8 | Users                     | ~         | + Deploy Add-In                       |                                                       | You will receive an email notification confirming your successful deployment.                                                                 |
|   | Billing                   | ~         | Name †                                | Description                                           | Users might need to relaunch Microsoft 365 to see the add-in icon in the ribbon.                                                              |
|   | Setup                     |           | () LexisNexis €                       | LexisNexis® add-in loaded succesfully. Go to the HOME | Get started with the add-in To test declowment is successful launch Word from the icons below to confirm the add-in is present on the ribbon. |
| 0 | Customize navigation      |           |                                       |                                                       |                                                                                                    |
|   | Show all                  |           |                                       |                                                       | Word                                                                                                    |
|   |                           |           |                                       |                                                       |                                                                                                    |
|   |                           |           |                                       |                                                       |                                                                                                    |
|   |                           |           |                                       |                                                       |                                                                                                    |
|   |                           |           |                                       |                                                       |                                                                                                    |
|   |                           |           |                                       |                                                       |                                                                                                    |
|   |                           |           |                                       |                                                       |                                                                                                    |
|   |                           |           |                                       |                                                       |                                                                                                    |
|   |                           |           |                                       |                                                       |                                                                                                    |
|   |                           |           |                                       |                                                       |                                                                                                    |
|   |                           |           |                                       |                                                       |                                                                                                    |
|   |                           |           |                                       |                                                       |                                                                                                    |
|   |                           |           |                                       |                                                       | Next Close                                                                                                    |

#### Test it from the Word application

1. Now open the Word application and sign in to your account and click on the "Add-ins" button in the ribbon on the Home menu and we should be able to see our add-in that was just deployed.

| AutoSav   | ne Insert<br>Cut       | Draw    | © ⊽<br>Design<br>(Body) | Docum<br>Layout<br>+][11 | ent4 - Word<br>References | General Bi<br>Mailings | usiness*<br>Review \ | /iew Help | -   | ¶     | ,⊅ Se     | arch       | AaBh      | AsBbC     | Аак    | AcPlaCi  | AsBbCof   | AsBbCal       | AnBhCat         | ,⊅Find ~           |              | (P Co                                                                                                    | mments                                                                | S -                                                                               | g - 🖻 Share -                                                                      |
|-----------|------------------------|---------|-------------------------|--------------------------|---------------------------|------------------------|----------------------|-----------|-----|-------|-----------|------------|-----------|-----------|--------|----------|-----------|---------------|-----------------|--------------------|--------------|----------------------------------------------------------------------------------------------------|-----------------------------------------------------------------------|-----------------------------------------------------------------------------------|------------------------------------------------------------------------------------|
| Paste S   | Copy<br>Format Painter | В       | ι υ. ∗                  | əb X <sub>1</sub>        | x' 🗛 •                    | <u>e · A</u> -         |                      | ≡ ≡   1   | - 0 | • 🖽 • | "I Normal | T No Spac. | Heading 1 | Heading 2 | Title  | Subtitle | Subtle Em | Emphasis      | Intense E.      | Select ~           | Dictate      | e Sensitivity                                                                                                 | Editor                                                                | Add-ins                                                                           |                                                                                    |
| Clipb     | loard                  | r5      |                         | For                      | đ                         |                        | 15                   | Paragra   | ph  | 6     |           |            |           |           | Styles |          |           |               | 1               | 5 Editing          | -            | O Search Add                                                                                                  | Line                                                                  |                                                                                   |                                                                                    |
|           |                        |         |                         |                          |                           |                        |                      |           |     |       |           |            |           |           |        |          |           |               |                 |                    |              | Search Adu                                                                                                    | I-INS                                                                 |                                                                                   |                                                                                    |
|           |                        |         |                         |                          |                           |                        |                      |           |     |       |           |            |           |           |        |          |           |               |                 |                    |              | wy Aug-Ins                                                                                                    |                                                                       |                                                                                   |                                                                                    |
|           |                        |         |                         |                          |                           |                        |                      |           |     |       |           |            |           |           |        |          |           |               |                 |                    |              |                                                                                                    |                                                                       |                                                                                   |                                                                                    |
|           |                        |         |                         |                          |                           |                        |                      |           |     |       |           |            |           |           |        |          |           |               | LexisNexis® add | I-in loaded succes | fully. Go to | o the HOME tab and                                                                                            | I dick the                                                            | LexisNeids® b                                                                     | oution to get started                                                              |
|           |                        |         |                         |                          |                           |                        |                      |           |     |       |           |            |           |           |        |          |           |               |                 |                    |              |                                                                                                    |                                                                       |                                                                                   |                                                                                    |
|           |                        |         |                         |                          |                           |                        |                      |           |     |       |           |            |           |           |        |          |           |               |                 |                    |              | Popular Add-in<br>The add-in stor<br>on the "opti<br>setting throug<br>Privacy or co<br>r<br><u>Learn how</u> | s<br>e has b<br>onal co<br>h your f<br>ntact yo<br>more in<br>to enab | een disabl<br>nnected es<br>Tile > Acco<br>sur IT adm<br>formation.<br>le the Adc | ed. Please turn<br>xperiences"<br>ount > Account<br>inistrator for<br>d-ins store, |
|           |                        |         |                         |                          |                           |                        |                      |           |     |       |           |            |           |           |        |          |           |               |                 |                    |              |                                                                                                    |                                                                       | Œ                                                                                 | More Add-ins                                                                       |
|           |                        |         |                         |                          |                           |                        |                      |           |     |       |           |            |           |           |        |          |           |               |                 |                    | _            |                                                                                                    |                                                                       |                                                                                   |                                                                                    |
|           |                        |         |                         |                          |                           |                        |                      |           |     |       |           |            |           |           |        |          |           |               |                 |                    |              |                                                                                                    |                                                                       |                                                                                   |                                                                                    |
|           |                        |         |                         |                          |                           |                        |                      |           |     |       |           |            |           |           |        |          |           |               |                 |                    |              |                                                                                                    |                                                                       |                                                                                   |                                                                                    |
|           |                        |         |                         |                          |                           |                        |                      |           |     |       |           |            |           |           |        |          |           |               |                 |                    |              |                                                                                                    |                                                                       |                                                                                   |                                                                                    |
|           |                        |         |                         |                          |                           |                        |                      |           |     |       |           |            |           |           |        |          |           |               |                 |                    |              |                                                                                                    |                                                                       |                                                                                   |                                                                                    |
|           |                        |         |                         |                          |                           |                        |                      |           |     |       |           |            |           |           |        |          |           |               |                 |                    |              |                                                                                                    |                                                                       |                                                                                   |                                                                                    |
|           |                        |         |                         |                          |                           |                        |                      |           |     |       |           |            |           |           |        |          |           |               |                 |                    |              |                                                                                                    |                                                                       |                                                                                   |                                                                                    |
|           |                        |         |                         |                          |                           |                        |                      |           |     |       |           |            |           |           |        |          |           |               |                 |                    |              |                                                                                                    |                                                                       |                                                                                   |                                                                                    |
| ar 1 of 5 | Text Predictio         | nns: On |                         |                          |                           |                        |                      |           |     |       |           |            |           |           |        |          | ຄ         | Add-ins loade | d successfully  | Ce Display Settin  | nas Dir      | ocus 🖾 🖻                                                                                                    | 55                                                                    |                                                                                   | + 1                                                                                |

Note: The steps documented above are in line with the Microsoft website and may be subject to change and updates. The link can be found here: https://learn.microsoft.com/en-us/microsoft-365/admin/manage/manage-deployment-of-add-ins?view=o365-worldwide

#### Updating an add-in via Microsoft 365 admin center

1. Sign in to Microsoft 365 Admin Center. Click on Settings >> Integrated Apps and then click on Add-ins as shown below.

| C 🗅 https://admin.microsoft.co                                       | m/Adminportal/Home#/Settings/IntegratedApps                                                                                                    |                                                                                  |                                                                                                    | A                                         | ☆ 🖹 💿 🗘                     | 0 6 6 6                    | s              |
|----------------------------------------------------------------------|----------------------------------------------------------------------------------------------------|----------------------------------------------------------------------------------|----------------------------------------------------------------------------------------------------|-------------------------------------------|-----------------------------|----------------------------|----------------|
| iii Microsoft 365 admin center                                       |                                                                                                    | 𝒫 Search                                                                         |                                                                                                    |                                           |                             | 5 G Q @                    | ? (            |
| =                                                                    | Home > Integrated apps                                                                                                    |                                                                                  |                                                                                                    |                                           |                             | 👌 Enable Dark r            | mode           |
| Q Users ∨ ▲ **********************************                       | Integrated apps                                                                                                    |                                                                                  |                                                                                                    |                                           |                             |                            |                |
| P <sub>B</sub> Roles ∨                                               | Discover, purchase, acquire, manage, and deploy Microsoft 365<br>For advanced management of these apps go to the respective                                                                  | Apps developed by Microsoft partner<br>admin center or page : Azure Active Di    | s. You can also deploy and manage Line-of-bu<br>rectory   SharePoint   Teams   Add-ins                  | isiness add-ins developed within your o   | organization.               |                            |                |
| <ul> <li>№ Resources</li> <li>&gt; Billing</li> <li>&gt; </li> </ul> | Deployed apps Available apps Blocked apps Req                                                                                                    | uested apps                                                                      | 1                                                                                                    |                                           |                             |                            |                |
| Q Support ∨<br>⊗ Settings ★ ∧                                        | All apps in this list have been installed for tenant users.<br>Apps deployed for a user may be automatically used by Micro<br>will be default enabled for use in Microsoft Copilot. Each app | soft Copilot to answer that user's pro<br>is provided under its own terms of use | npt or take actions such as create, update or c<br>• <u>Learn more</u>                                  | delete records on behalf of user as per t | he capabilities provided by | the app. Once deployed, a  | ipps           |
| Domains<br>Search & intelligence                                     | Popular apps to be deployed                                                                                                    |                                                                                  |                                                                                                    |                                           |                             |                            | ^              |
| Org settings<br>Microsoft 365 Backup                                 | Supercharge your meetings with TRage your description starters, minutes.                                                                                                    | Breakthru<br>G G G G<br>aks to share and play, built right into<br>y.            | Matter<br>o ă tă<br>Bring employee recognition, rewards,<br>surveys, and birthdays/antiversaries to whe | Mural                                     | rosoft c prioritize better  | rity Matrix                | $\odot$        |
| Viva<br>Partner relationships                                        | Get it now View details Get                                                                                                    | t it now View details                                                            | Get it now View details                                                                                 | Get it now View detail                    | ls Get it nov               | v View details             |                |
| Microsoft Edge                                                       | View more apps                                                                                                    |                                                                                  |                                                                                                    |                                           |                             |                            |                |
| ✓ Reports ✓ ⊗ Health ✓                                               | ⊞ Get apps ↑ Upload custom apps 🖒 Refresh                                                                                                    |                                                                                  |                                                                                                    |                                           | 5 items 🛛 Filter 🔎          | lexisnexis X               | ] =-           |
| Admin centers                                                        | Name                                                                                                    | Host pr                                                                          | oducts                                                                                                  | Status                                    | Test deployment             | Last modified $\downarrow$ |                |
| Security                                                             | P LexisNexis Protégé <sup>ru</sup> (Ivin)<br>Your Legal Al Assistant                                                                                                    | : Copilot                                                                        | Teams                                                                                                   | • ок                                      | No                          | 11/14/<br>@ Help &         | ×<br>x support |
| Compliance     Microsoft Intune                                      | LexisNexis Protége <sup>w</sup> (local-tf)<br>The personalized Al assistant for legal and business profession                                                                                | als.                                                                             | Teams                                                                                                   | о ок                                      | No                          | 11/12/ 🖭 Give Fe           | eedback        |
|                                                                      | LexisNexis Protégé <sup>ru</sup> (local-bm)                                                                                                    | Copilot                                                                          | Teams                                                                                                   | Ø OK                                      | No                          | 11/12/2024                 |                |

2. See the list of deployed add-ins

| C 🗅 https://admin.microsof     | t.com/Adminportal/Home#/Settings/AddIns |                                                                                               | A® 5      | 2 📓 💿 🔇 | 巾 住 @ % … 🔌        |
|--------------------------------|-----------------------------------------|-----------------------------------------------------------------------------------------------|-----------|---------|--------------------|
| ::: Microsoft 365 admin center |                                         | ₽ Search                                                                                      |           | Σ       |                    |
| =                              | Home                                    |                                                                                               |           |         | J Enable Dark mode |
| ŵ Home                         | Add-ins                                 |                                                                                               |           |         |                    |
| Ø Copilot                      |                                         |                                                                                               |           |         |                    |
| R Users ~                      | + Deploy Add-In                         |                                                                                               |           |         | Search =           |
| 🗖 Billing 🗸 🗸                  | Name †                                  | Description                                                                                   | Host Apps | Status  |                    |
| 29 Setup                       | B LexisNexis <sup>®</sup>               | LexisNexis® add-in loaded succesfully. Go to the HOME tab and click the LexisNexis® button to | get Word  | Ok      |                    |
| Customize navigation           |                                         |                                                                                               |           |         |                    |
| ··· Show all                   |                                         |                                                                                               |           |         |                    |
|                                |                                         |                                                                                               |           |         |                    |
|                                |                                         |                                                                                               |           |         |                    |
|                                |                                         |                                                                                               |           |         |                    |
|                                |                                         |                                                                                               |           |         |                    |
|                                |                                         |                                                                                               |           |         |                    |
|                                |                                         |                                                                                               |           |         |                    |
|                                |                                         |                                                                                               |           |         |                    |
|                                |                                         |                                                                                               |           |         |                    |
|                                |                                         |                                                                                               |           |         |                    |
|                                |                                         |                                                                                               |           |         | A Halo & support   |
|                                |                                         |                                                                                               |           |         | e neip a support   |
|                                |                                         |                                                                                               |           |         | 다. Give Feedback   |
|                                |                                         |                                                                                               |           |         |                    |

3. Click on the "Update add-in" link available at the bottom right corner shown below

|              | C 🗇 https://admin.m      | nicrosoft.cor | n/Adminportal/Home#/Settings/AddIns |                |                                                                      |                        | A                                  | 合 章 章 章 章                                               | S                              |
|--------------|--------------------------|---------------|-------------------------------------|----------------|----------------------------------------------------------------------|------------------------|------------------------------------|---------------------------------------------------------|--------------------------------|
|              | Microsoft 365 admin cent | ter           |                                     | € Search       | 1                                                                    |                        |                                    |                                                         | @? A                           |
| =            |                          |               | Home                                |                |                                                                      |                        |                                    |                                                         | ×                              |
| ଜ            | Home                     |               | Add-ins                             |                |                                                                      |                        | Edit Lex                           | isNexis®                                                |                                |
| Ð            | Copilot                  |               | Aug IIIS                            |                |                                                                      |                        |                                    |                                                         |                                |
| 8            | Users                    | ~             | + Deploy Add-In                     |                |                                                                      |                        |                                    | LexisNexis®<br>Version 1.0.2.0                          | Privacy Policy<br>Terms of Use |
| 1 <u>2</u> 1 | Teams & groups           | ~             |                                     |                |                                                                      |                        |                                    | Host Apps: Word                                         | Get Help                       |
|              | Active teams & groups    |               | Name †                              | Description    |                                                                      | Host Apps              | LexisNexis® add-                   | in loaded succesfully. Go to the HOME tab and click the |                                |
|              | Policies                 |               | CexisNexis®                         | LexisNexis® ad | Id-in loaded succesfully. Go to the HOME tab and click the LexisNex: | is® button to get Word | Lexisivexis - Dorit                | ni to get startet.                                      |                                |
|              | Deleted groups           |               |                                     |                |                                                                      |                        | Assign Users<br>Choose which users | s will have access to LexisNexis®                       |                                |
|              | Shared mailboxes         |               |                                     |                |                                                                      |                        | C Everyone                         |                                                         |                                |
| ×e.          | Roles                    | ~             | clickonth                           | ne add-        |                                                                      |                        | Specific use                       | rs / groups                                             |                                |
| 78           | Resources                | $\sim$        |                                     |                |                                                                      |                        | Start typi                         | ng a name to search for users                           |                                |
|              | Billing                  | $\sim$        |                                     |                |                                                                      |                        |                                    | ×                                                       |                                |
| Û            | Support                  | ~             |                                     |                |                                                                      |                        |                                    | ×                                                       |                                |
| ())          | Settings                 | ~             |                                     |                |                                                                      |                        |                                    |                                                         |                                |
|              | Domains                  |               |                                     |                |                                                                      |                        |                                    |                                                         |                                |
|              | Search & intelligence    |               |                                     |                |                                                                      |                        |                                    |                                                         |                                |
|              | Org settings             |               |                                     |                |                                                                      |                        |                                    |                                                         |                                |
|              | Microsoft 365 Backup     |               |                                     |                |                                                                      |                        |                                    |                                                         |                                |
|              | Integrated apps          |               |                                     |                |                                                                      |                        | Status                             |                                                         | Off                            |
|              | Viva                     |               |                                     |                |                                                                      |                        |                                    |                                                         |                                |
|              | Partner relationships    |               |                                     |                |                                                                      |                        |                                    |                                                         |                                |
|              | Microsoft Edge           |               |                                     |                |                                                                      |                        |                                    |                                                         |                                |
| P            | Setup                    |               |                                     |                |                                                                      |                        |                                    |                                                         |                                |
| k            | Reports                  | ~             |                                     |                |                                                                      |                        | Save                               | Cancel Update add-inRemove add                          | -in                            |
| 8            | Health                   | $\sim$        |                                     |                |                                                                      |                        |                                    |                                                         | /                              |

4. Upload the add-in or enter the URL of the manifest file to upload

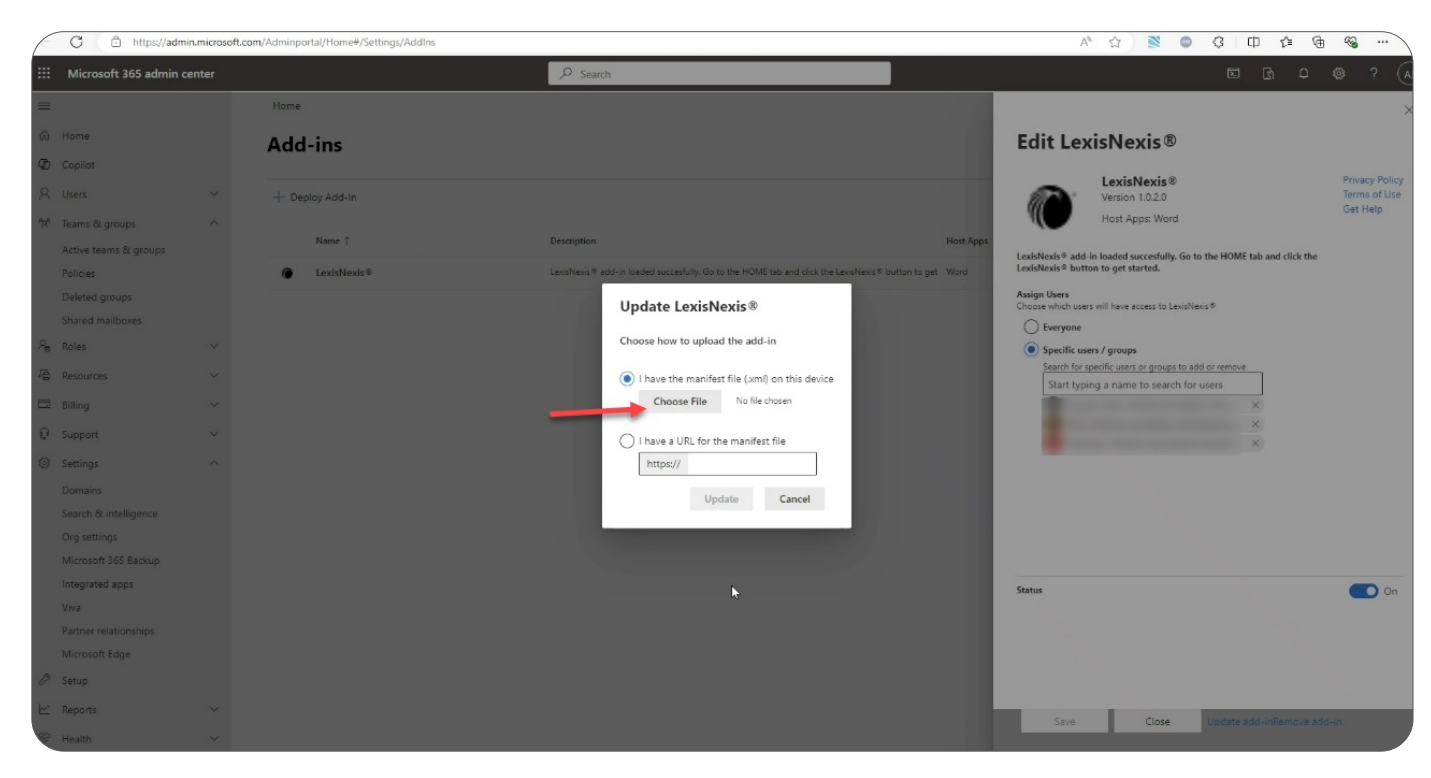

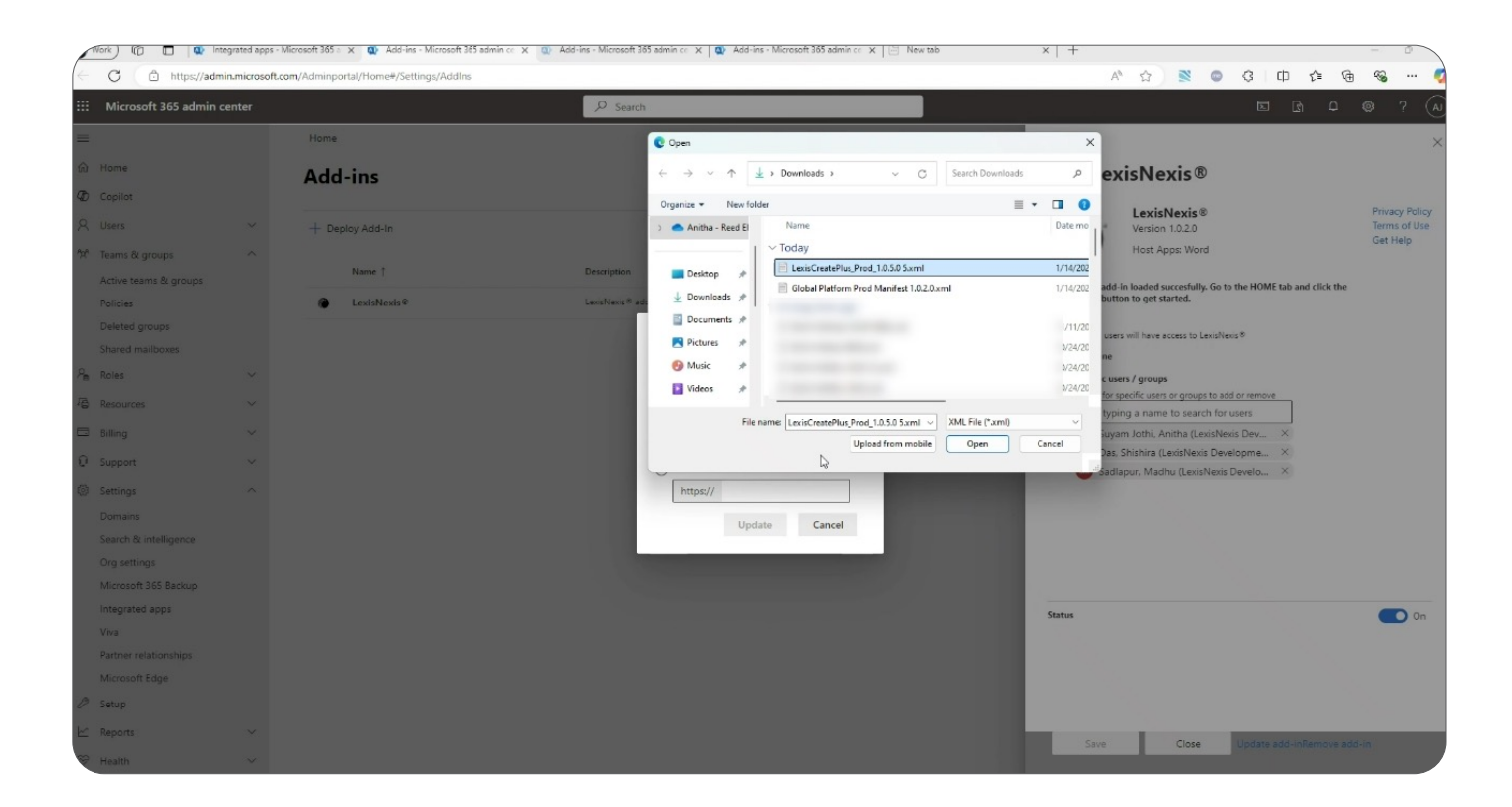

| (  | C 🗅 https://a         | dmin.microsoft.cor | n/Adminportal/Home#/Settings/AddIns |                                                          |                                                 | A* 🏠 🖹 🔘                                                            | 3 (                             |
|----|-----------------------|--------------------|-------------------------------------|----------------------------------------------------------|-------------------------------------------------|---------------------------------------------------------------------|---------------------------------|
|    | Microsoft 365 admi    | n center           |                                     | ,₽ Search                                                |                                                 |                                                                     | 🖻 🖻 🖉 ? 📣                       |
| =  |                       |                    | Home                                |                                                          |                                                 |                                                                     | ×                               |
| ଲ  | Home                  |                    | Add-ins                             |                                                          |                                                 | Edit Lexis® Create+                                                 |                                 |
| Ð  | Copilot               |                    | ridd ins                            |                                                          |                                                 |                                                                     |                                 |
| 8  | Users                 | ~                  | + Deploy Add-In                     |                                                          |                                                 | Updated Successfully                                                | Privacy Policy                  |
| 22 | Teams & groups        | ^                  |                                     |                                                          |                                                 | Version 1.0.5.0                                                     | Terms of Use                    |
|    | Active teams & groups |                    | Name †                              | Description                                              | Host Apps                                       | Host Apps: Word                                                     | Gernep                          |
|    | Policies              |                    | LexisNexis ®                        | LexisNexis® add-in loaded succesfully. Go to the HOME to | ab and click the LexisNexis® button to get Word | Lexis® Create+ delivers a powerful, personalize                     | ed legal drafting experience in |
|    | Deleted groups        |                    |                                     |                                                          |                                                 | Microsoft 365. Go to the HOME tab and click th<br>started.          | e Lexis® Create+ button to get  |
|    | Shared mailboxes      |                    |                                     |                                                          |                                                 | Assign Users<br>Choose which users will have access to Lewis B. Cre | 26.1                            |
| 28 | Roles                 | ~                  |                                     |                                                          |                                                 | Everyone                                                            | 010.4                           |
| 48 | Resources             | ~                  |                                     |                                                          |                                                 | Specific users / groups                                             |                                 |
|    | Billing               | ~                  |                                     |                                                          |                                                 | Search for specific users or groups to add o                        | r remove<br>Prs                 |
| Ð  | Support               | ~                  |                                     |                                                          |                                                 |                                                                     | ×                               |
| ٢  | Settings              | ^                  |                                     |                                                          |                                                 |                                                                     | ×                               |
|    | Domains               |                    |                                     |                                                          |                                                 |                                                                     | X                               |
|    | Search & intelligence |                    |                                     |                                                          |                                                 |                                                                     |                                 |
|    | Org settings          |                    |                                     | L.                                                       |                                                 |                                                                     |                                 |
|    | Microsoft 365 Backup  |                    |                                     |                                                          |                                                 |                                                                     |                                 |
|    | Viva                  |                    |                                     |                                                          |                                                 | Status                                                              | <b>—</b> 0n                     |
|    | Partner relationships |                    |                                     |                                                          |                                                 |                                                                     |                                 |
|    | Microsoft Edge        |                    |                                     |                                                          |                                                 |                                                                     |                                 |
| B  | Setup                 |                    |                                     |                                                          |                                                 |                                                                     |                                 |
| Ł  | Reports               | ~                  |                                     |                                                          |                                                 | Saus Claus I                                                        | Indata add in Desseure add in   |
| 8  | Health                | ~                  |                                     |                                                          |                                                 | Jave Cluse                                                          | Printe and automote apparts     |

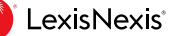

5. Verify the updated add-in. Go to Home menu and click on the Add-ins button and go to the "Admin managed" tab and click on the Refresh button available on the top right corner. This should refresh our add-in, and the newly updated add-in should show up.

| AutoSave 💽 Off 🔄 🦃 * 🕐 🗢 Documentil - Word 👽 General Business*      | € Search                                                                                                    | 9 - e >                                                                                                    |
|---------------------------------------------------------------------|----------------------------------------------------------------------------------------------------|----------------------------------------------------------------------------------------------------|
| File Home Insert Draw Design Layout References Mailings Review View | Help                                                                                                    | 🖓 Comments ) 🖉 Editing 🗸 🖻 Share                                                                                                    |
| $ \begin{array}{c c c c c c c c c c c c c c c c c c c $             | Office Add-ins<br>My add-his   admin managed   store                                                                                                    | Charters         X         E         AsBBCCE         V         Find         V         E         E         Address         E           0         bitters         0         bitters         0         bitters         bitters |
|                                                                     | My Add-ins refreshed or updated.                                                                                                    | ×                                                                                                    |
|                                                                     | W Ade line whethed or under         Image: the line of the line of the line line of the line of the line of the line of the line |                                                                                                    |
| al of 6 Test Predictions On                                         |                                                                                                    | 🗘 Add-ins loaded successfully 🕞 Disalay Settings 🔞 Forus 🚳 🔳 🐻 –++                                                                                                    |

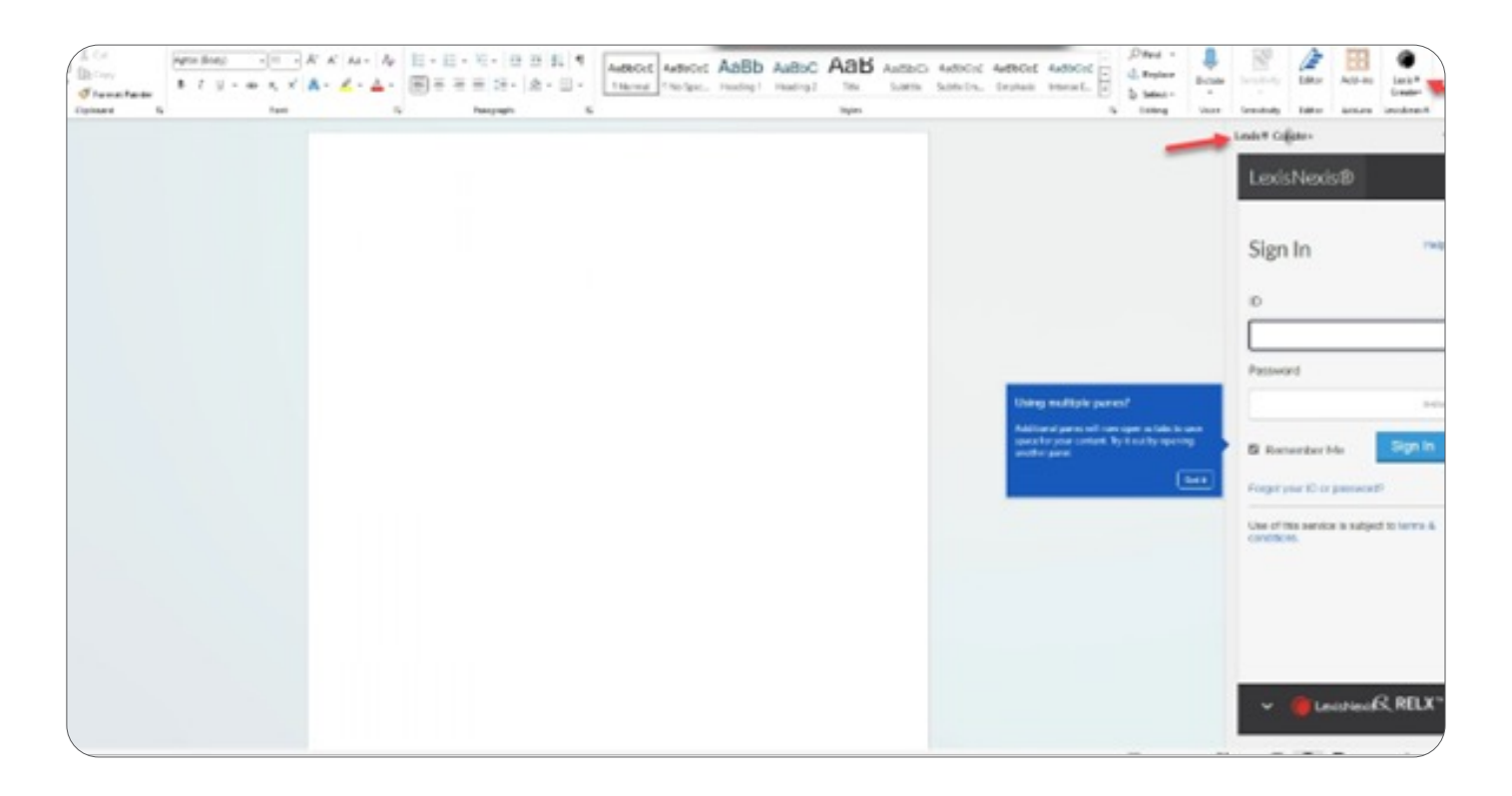

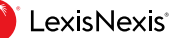

The following is for internals (CSIC and Customer Support) only. If the Choose from the Store option is not available for your organization, then please use the steps below after Step 3 above instead. The use of a custom application file will prevent automatic updates to this file on users' machines compared to using the store.

1. Select Upload Custom apps.

| Roles and administrators - Mic- ×    | 🔁 Integrated apps - Microsoft 305 × 🎦 Microsoft 365 adminiscenter 🛛 × 🕂 | <ul> <li>Private browsing = σ ×</li> </ul>                                                                   |
|--------------------------------------|-------------------------------------------------------------------------|----------------------------------------------------------------------------------------------------|
| $\leftrightarrow \rightarrow \sigma$ | O & https://sdmin.microsoft.com/Adminports/Home#/Settings/Addins        | ins ☆ 0 √ 2 ≡                                                                                                |
| III Microsoft 365 admin center       |                                                                         | ۲                                                                                                    |
| -                                    | Home                                                                    | ×                                                                                                    |
| @ Home                               | Add-ins                                                                 | Deploy a new add-in                                                                                          |
| R Users                              |                                                                         |                                                                                                    |
| Bing ~                               | + Depity Add-in                                                         | Deploy from the Store<br>Get solutions taloned to your industry that work with the products you already use. |
| P 5000                               | Name   Description Heat Ages                                            | Choose from the Store                                                                                        |
| Dow all                              | We didn't find anything to show he                                      | Cruze a new enit application, or uptional an address, / Programmer & Proposed 2015.                          |
|                                      |                                                                         |                                                                                                    |

2. Choose File in Deploy a new add-in. Select the manifest file provided by CSIC or CS.

| 🚺 Microsoft Office Home 🛛 🗙 🚺 Micro | soft 365 admin center - Ho 🗙 🔲 Microsoft 3 | 165 admin center × +                   |                                                                                                    |             | <b>o</b> –   | a x     |
|-------------------------------------|--------------------------------------------|----------------------------------------|----------------------------------------------------------------------------------------------------|-------------|--------------|---------|
| ← → C ■ admin.microsoft.com/        |                                            | union and a second state in the second |                                                                                                    | 48 1        | 2 <b>O</b> h | kognito |
| III Microsoft 365 admin center      |                                            | ,∕P Search                             |                                                                                                    |             | ۲            | ? (PS)  |
|                                     |                                            |                                        |                                                                                                    |             |              | ×       |
| Home                                | Add-ins                                    |                                        | Deploy a new ad                                                                                                    | d-in        |              |         |
| Users                               |                                            |                                        | Deploy a new da                                                                                                    | u m         |              |         |
| Groups                              | + Deploy Add-In                            |                                        | Choose how to upload the add-in                                                                                                    |             |              |         |
| Billing                             | Name 1                                     | Description                            | Host Apres     I have the manifest file (.xml) or                                                                                                    | this device |              |         |
| Setup                               | A Levis # Create                           | A template to get started.             | Choose File No file choose File                                                                                                    | ien         |              |         |
| Show all                            | •                                          |                                        | O I have a URL for the manifest fil                                                                                                    | e           |              |         |
|                                     |                                            |                                        | https://                                                                                                    |             |              |         |
|                                     |                                            |                                        | and the second second se |             |              |         |
|                                     |                                            |                                        |                                                                                                    |             |              |         |
|                                     |                                            |                                        |                                                                                                    |             |              |         |
|                                     |                                            |                                        |                                                                                                    |             |              |         |
|                                     |                                            |                                        |                                                                                                    |             |              |         |
|                                     |                                            |                                        |                                                                                                    |             |              |         |
|                                     |                                            |                                        |                                                                                                    |             |              |         |
|                                     |                                            |                                        |                                                                                                    |             |              |         |
|                                     |                                            |                                        |                                                                                                    |             |              |         |
|                                     |                                            |                                        |                                                                                                    |             |              |         |

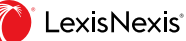

- 3. Click on **Upload**. This will Create+ the entry for the add-in.
- 4. Click on the add-in to configure.

| A: MICrosoft 365 admin center |                      | 200 260(CD)                |                                                                                                    | un m es c (s                                                  |
|-------------------------------|----------------------|----------------------------|----------------------------------------------------------------------------------------------------|---------------------------------------------------------------|
|                               | Adappt Testing Azure |                            |                                                                                                    | >                                                             |
| Home                          | Add-ins              |                            | Configure add-in                                                                                   |                                                               |
| Users                         |                      |                            | conngure add-ini                                                                                   |                                                               |
| Groups                        | + Deploy Add-In      |                            | Lexis® Privacy<br>By Contoso                                                                       |                                                               |
| Billing                       |                      |                            |                                                                                                    |                                                               |
| Setup                         | Name †               | Description                | Host Apps                                                                                          |                                                               |
|                               | iexis® Create        | A template to get started. | Word Assign Users<br>Choose which users will have access to Lexis # Privacy                        |                                                               |
| Show all                      |                      |                            | C Everyone                                                                                         |                                                               |
|                               |                      |                            | Specific users / groups                                                                            |                                                               |
|                               |                      |                            | Search for specific users or groups to add or re                                                   | move                                                          |
|                               |                      |                            | Syed T ×                                                                                           |                                                               |
|                               |                      |                            | 🔘 Just me                                                                                          |                                                               |
|                               |                      |                            | Deployment Method                                                                                  |                                                               |
|                               |                      |                            | Fixed (Default)                                                                                    |                                                               |
|                               |                      |                            | The add-in will be automatically deployed to the<br>remove it from their ribbon.                   | he assigned users and they will not be able to                |
|                               |                      |                            | () Available                                                                                       |                                                               |
|                               |                      |                            | Users may install this add-in by clicking the Gel<br>Outlook and Finding the add-in under the cate | t Add-ins button on the home ribbon in<br>gory Admin-managed. |
|                               |                      |                            | Optional                                                                                           |                                                               |
|                               |                      |                            | The add-in will be automatically deployed to th<br>remove it from their ribbon.                    | re assigned users but they can choose to                      |
|                               |                      |                            |                                                                                                    |                                                               |
|                               |                      |                            |                                                                                                    |                                                               |

5. Please select the option that best suits your business needs.

#### **GLOBAL CREATE+ PLATFORM**

#### Requirements

For setting up SAML for authentication instead of the standard Lexis Sign-in, a federation ID will have to be set up with the authentication team at saml/sso@lexisnexis.com. A sample federation ID is shown below for quick reference.

Example - 94B3HW5070

#### Configure SAML authentication for Global Create+ Platform Customer

- 1. Please get the latest manifest.
- 2. Update the source URL in the manifest.

The general URL structure is:

```
<WAM_SIGNIN_URL> + <Application_URL> + %2F%3F + federationidp%3D + <Federation_ID>
+ &aci=gp
```

For example

https://signin.lexisnexis.com/lnaccess/app/signin?back=https%3A%2F%2Fpdc1c-maximuslmo. globalplatform.route53.lexis.com%2F%3Ffederationidp%3D94B3HW5070&aci=gp

3. Load the manifest in the Word application using the deployment steps mentioned above.

#### Update the SourceLocation in the manifest

<!-- The URL that gets called when we click on the Icon in the ribbon, basically the starting URL -->

<DefaultSettings> <SourceLocation DefaultValue="https://signin.lexisnexis.com/lnaccess/app/ signin?back=https%3A%2F%2Fpdc1c-maximusImo.globalplatform.route53.lexis. com%2F%3Ffederationidp%3D94B3HW5070&aci=gp"/> </DefaultSettings>

#### Update the Taskpane.Url in the manifest

<bt:Url id="Taskpane.Url" DefaultValue="https://signin.lexisnexis.com/lnaccess/ app/ signin?back=https%3A%2F%2Fpdc1c-maximuslmo.globalplatform.route53.lexis. com%2F%3Ffederationidp%3D94B3HW5070&aci=gp"/>

#### Screenshot

The following screenshot shows the two places in a sample manifest file where we need to update the URL to use the federation ID to enable SAML authentication for the customer.

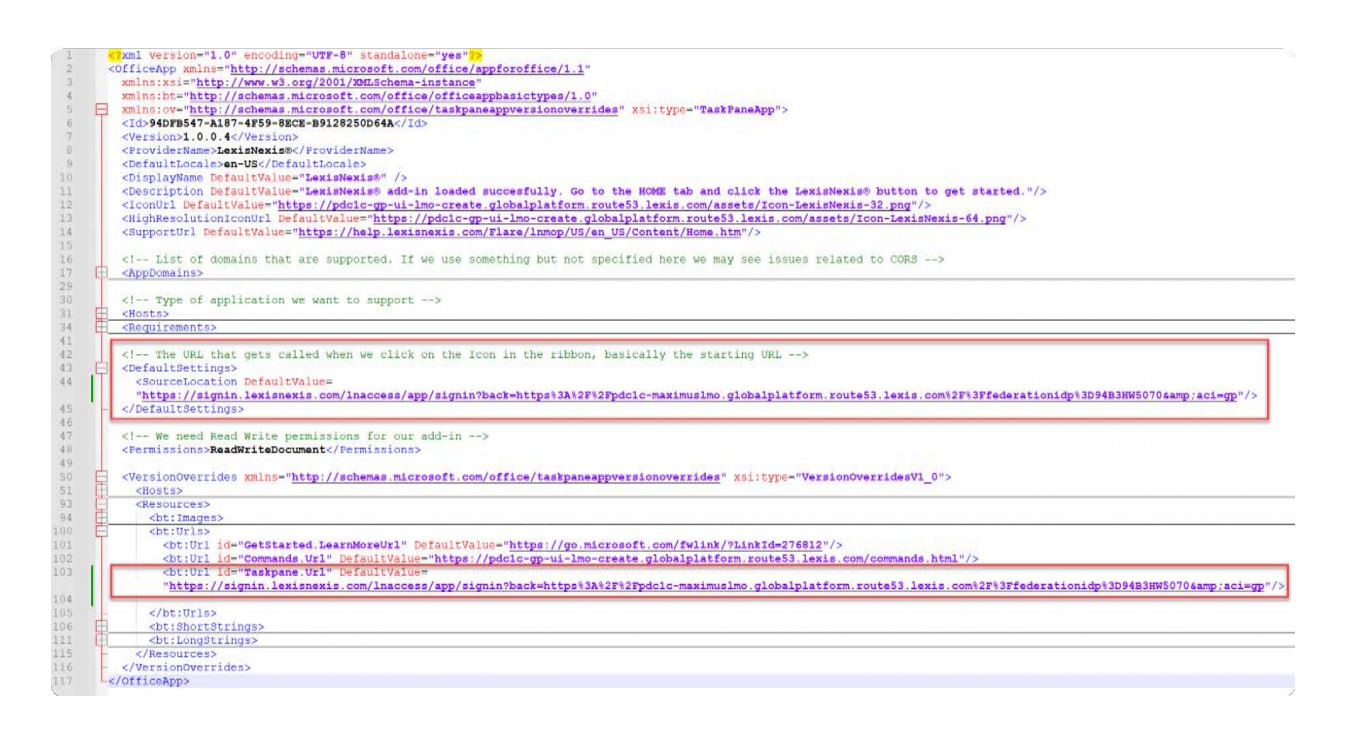

#### LexisNexis.com/lexis-create+

#### Contact a LexisNexis representative for more information

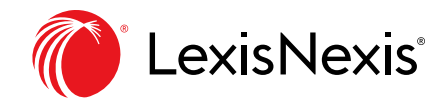

Lexis, LexisNexis, the Knowledge Burst logo, Shepard's, and Lexis+ are registered trademarks of RELX Inc. Microsoft is a trademark of the Microsoft group of companies. DocuSign is a registered trademark of DocuSign, Inc. Other products or services may be trademarks or registered trademarks of their respective companies. © 2025 LexisNexis.

### **INSTALL GUIDE**

# Lexis® Create+

Microsoft<sup>®</sup> Word Add-in

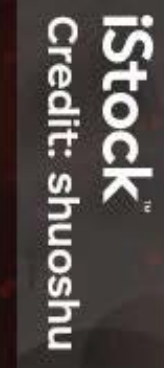

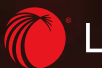

### **INSTALL GUIDE**

# Lexis® Create+

Microsoft<sup>®</sup> Word Add-in

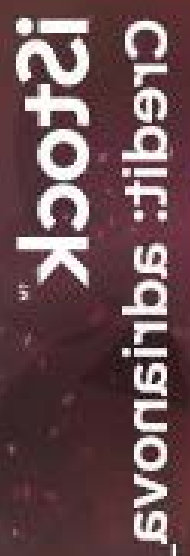

🜔 LexisNexis®